## 开始使用它的步骤/APN设置

## 【简介】

本指南介绍了在开始使用服务之前的流程。<u>设置需要互联网连接。 请自行准备环境。</u> 说明中的屏幕截图和设置措辞可能会根据设备和操作系统(包括更新)而更改或更新。 请注意,它可能与您拥有的设备不同。

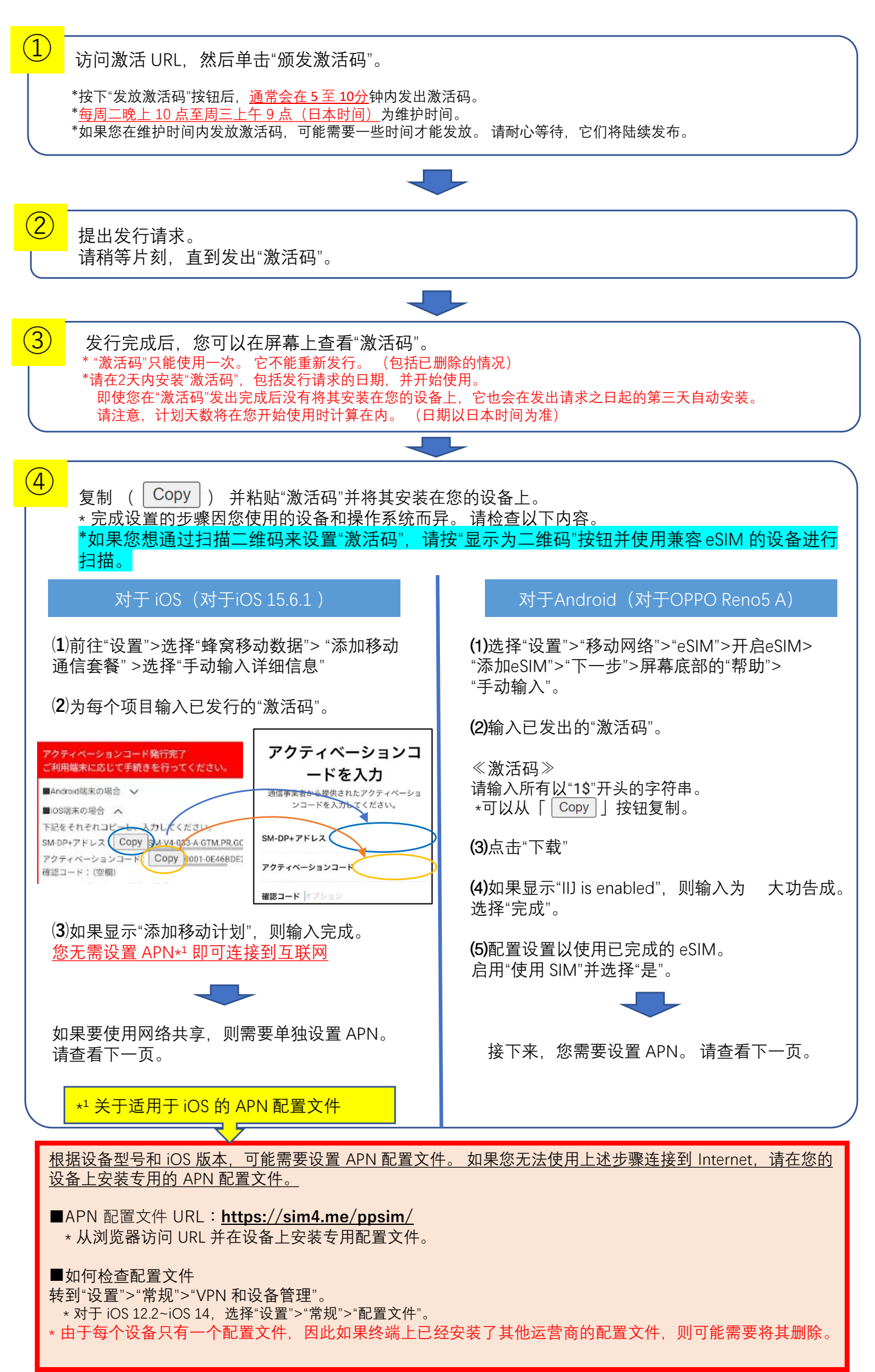

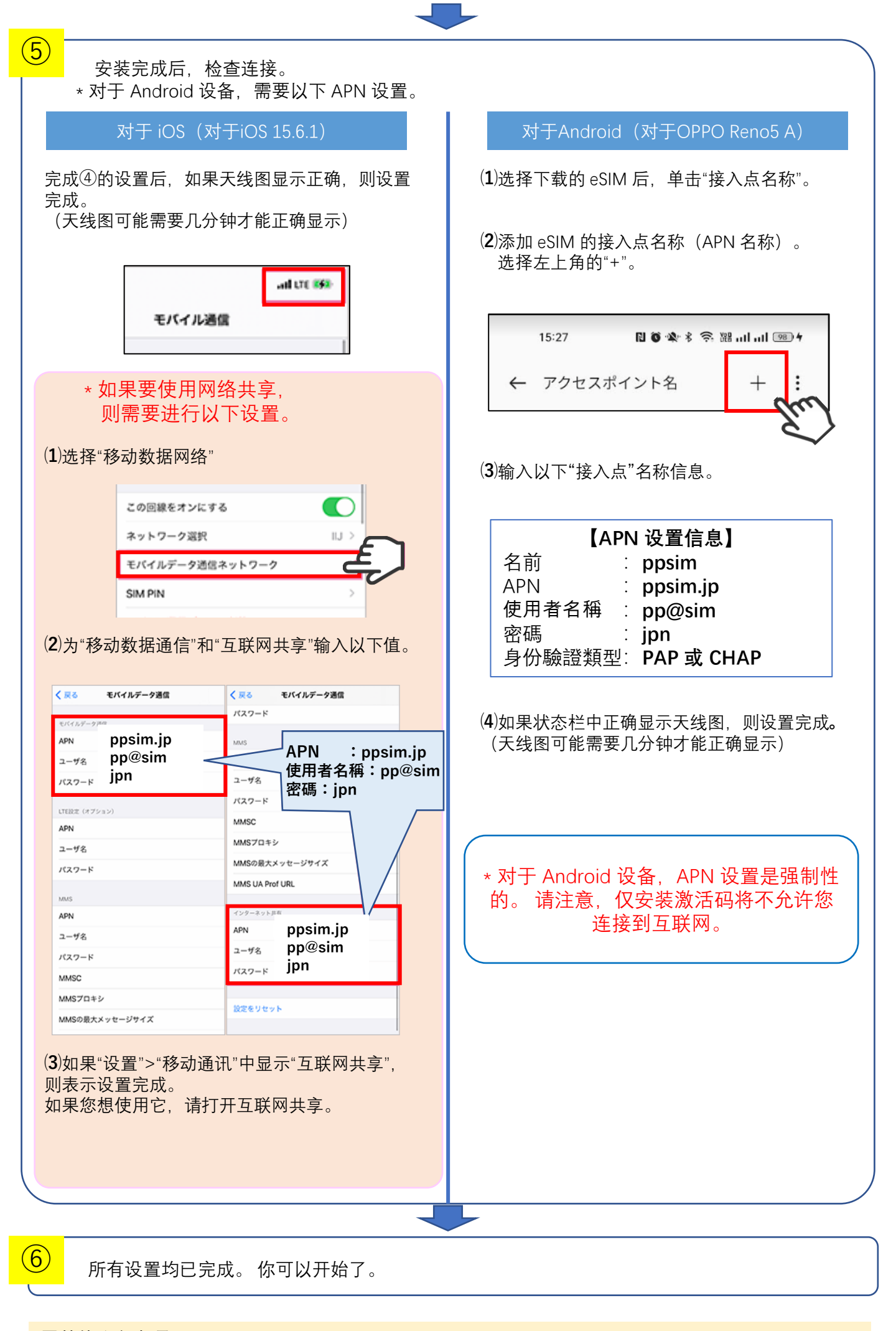

- ■其他注意事项
- ·天线图显示为"IIJ"。
- ・基本上, iOS 设备在安装激活码后无需设置 APN 配置文件即可连接到互联网,但根据型号和操作系统版本,可能需要设置 APN 配置文件。按照步骤进行设置。
- ·请注意,我们不保证航站楼的运行。
- ・根据操作系统和应用程序版本的不同、规格、操作方法和屏幕图像可能会有所不同。
- ・对于因设置程序错误或客户设备上识别不良而造成的任何损坏,我们概不负责。

\* 产品名称、公司名称等是其各自公司的商号、商标或注册商标。 文本中未标明 TM 和 (R) 标记。 \* Apple、Apple 标志、iPhone、iPad、iPad Pro 和 AppleCare 是 Apple Inc. 在美国和其他国家/地区的注册商标(经 Aiphone Co., Ltd. 许可 使用)。

\* QR Code 是 DENSO WAVE INCORPORATED 的注册商标。